## **Edmentum Login Instructions**

- 1. Login at login.edmentum.com.
- 2. On the login screen, type the account login, which is "lca01."

| ean                                                                                            | ien                                                                              | Um                                               |
|------------------------------------------------------------------------------------------------|----------------------------------------------------------------------------------|--------------------------------------------------|
| Ica01                                                                                          | $\mathbf{>}$                                                                     |                                                  |
| bwarrell                                                                                       |                                                                                  |                                                  |
| assword<br>orgot your password?                                                                |                                                                                  |                                                  |
| Log in                                                                                         | to your Edmentum A                                                               | ccount                                           |
| Self-Enrollment Privacy P                                                                      | Contact                                                                          | Help<br>acy Rights                               |
| Announcements<br>dmentum periodically pr<br>eginning at 8:00 p.m. Ce<br>ime. Access may be una | erforms scheduled maint<br>entral Time through Sund<br>vailable during this time | ienance on Saturdays<br>Jay at 2:00 a.m. Central |

- 3. The username and password are the same as IXL and RAZ kids. Please note that Edmentum and RAZ kids do not use the "@lakewoodca" ending to the username.
- 4. Once logged in, students should click on the subject that they are practicing and complete activities on their learning path.